# MANUAL

# PENGOPERASIAN APLIKASI $\mathcal{E}_{\text{-PELAPORAN IMPOR B3 Ver 2.0}}$

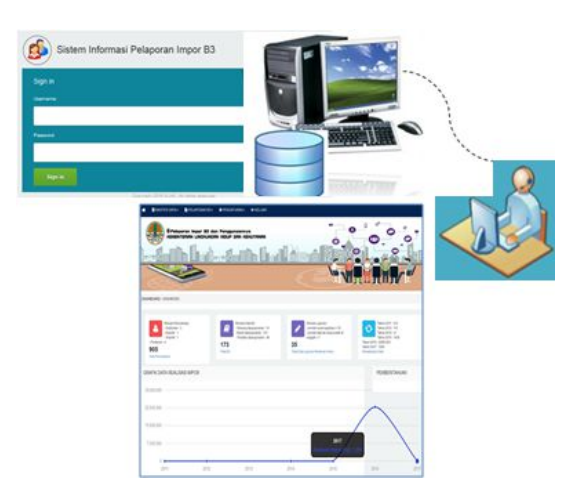

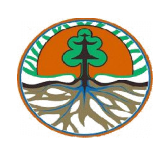

DIREKTORAT PENGELOLAAN BAHAN BERBAHAYA BERACUN DIREKTORAT JENDERAL PENGELOLAAN SAMPAH, LIMBAH DAN BAHAN BERACUN BERBAHAYA KEMENTERIAN LINGKUNGAN HIDUP DAN KEHUTANAN 2010

# **DAFTAR ISI**

| I.   | Pendahuluan                                    | 1  |
|------|------------------------------------------------|----|
|      |                                                |    |
| II.  | Sistem Software                                | 1  |
|      | 2.1. Komponen Sistem                           | 1  |
|      | 2.2. Spesifikasi Sistem Hardware               | 1  |
| III. | Aplikasi Web Sistem Pelaporan Impor B3 Ver 2.0 | 19 |
|      | 3.1. Menu Login                                | 19 |
|      | 3.2. Menu Utama                                | 19 |
|      | 3.2.1. Master Data                             | 21 |
|      | 3.2.1.1. Sub Menu Daftar Perusahaan            | 21 |
|      | <b>3</b> .2.1.2. Sub Menu Daftar B3            | 25 |
|      | 3.2.1.3. Sub Menu Daftar Pelabuhan Bongkar     | 27 |
|      | 3.2.1.4. Sub Menu Daftar Bidang usaha          | 31 |
|      | 3.2.2. Pelaporan B3                            | 32 |
|      | 3.2.2.1. Sub Menu Impor B3                     | 34 |
|      | <b>3</b> .2.2.2. Sub Menu Riwayat Impor        | 38 |
|      | 3.2.2.3. Sub Menu Riwayat Distribusi           | 40 |
|      | 3.2.2.4. Sub Menu Riwayat Produksi             | 43 |
|      | 3.2.2.5. Sub Menu Penggunaan B3                | 45 |
|      | 3.2.3. Pengaturan                              | 47 |
|      | 3.2.3.1. Sub Menu Pengguna                     | 47 |

# 1. PENDAHULUAN

Peraturan Pemerintah No. 74 Tahun 2001 tentang Pengelolaan Bahan Berbahaya dan Beracun (B3), Pasal 6 ayat (1) mengamanatkan bahwa setiap B3 wajib diregistrasikan oleh penghasil dan atau pengimpor. Registrasi B3 dilakukan di Kementerian Lingkungan Hidup dan Kehutanan, melalui Direktorat Jenderal Pengelolaan Sampah, Limbah dan B3. Perusahaan Importir B3 diwajibkan membuat laporan realisasi impor B3 setiap 6 bulan sekali ke KLHK dengan tembusan Provinsi/Kota/Kabupaten, sebagaimana juga diatur dalam Pasal 31 PP 74/2001:

"Setiap orang yang melakukan kegiatan pengelolaan B3 wajib menyampaikan laporan tertulis tentang pengelolaan B3 secara berkala sekurang-kurangnya 6 bulan sekali kepada instansi yang bertanggung jawab dan instansi yang berwenang dibidang tugas masing-masing dan melaporkan kepada gubernur/walikota/bupati."

Untuk meningkatkan pelayanan bagi importir B3 dalam menyampaikan laporan realisasi impor B3, pada tahun 2017 KLHK telah mengembangkan Aplikasi E-Pelaporan Impor B3 (E-PI B3) Ver 1.0, yang kemudian diperbaharui dengan Ver 2.0 dengan memperhatikan perkembangan dan masukan dari pengguna.

Manfaat aplikasi E-Pelaporan Impor B3 Ver 2.0:

- kemudahan bagi importir untuk menyampaikan data secara *online;*
- efisiensi waktu;
- mengurangi konsumsi kertas (paperless); serta
- tersajinya data yang dapat dipertanggungjawabkan karena diinput langsung oleh importir.

Manual Pengoperasian Aplikasi E-PI B3 disusun untuk memberikan panduan bagi Importir B3 dalam menggunakan aplikasi secara rinci.

## II. SISTEM SOFTWARE

#### 2.1. Komponen Sistem

Sistem Informasi Laporan Impor B3 terdiri dari beberapa komponen, yaitu : *Server Web, Server Database (Tabel, Form, Report dan Mesin Pencari), Web Browser* serta informasi berbasis web lainnya. Semuanya terinstalasi pada personal komputer berkonfigurasi server.

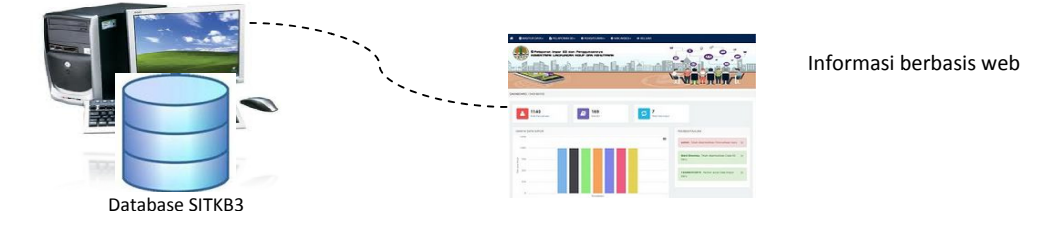

Gb 1. Komponen Sistem Informasi Pelaporan Impor B3

#### 2.2. Spesifikasi Sistem Hardware

Spesifikasi minimal sistem komputer yang dibutuhkan untuk pengoperasian *software* Sistem Informasi Pelaporan Impor B3 adalah sebagai berikut :

#### A. Spesifikasi Hardware :

- Processor : Pentium IV
- Memori : 512MB
- Cache : 512KB
- Memori VGA : 32 MB
- HDD : 40 GB
- Monitor : 17"
- Minimal Resolusi : 1280x1024
- Media Backup : CDROM Writer

#### B. Kebutuhan Aplikasi Pendukung :

- Sistem Operasi : MS Windows 7/PC Unix
- Server Aplikasi : Xampp
- Server Database : MySQL
- Server web : Apache
- Web browser : Firefox/Chrome

## III. APLIKASI WEB SISTEM PELAPORAN IMPOR B3 VER 2.0

#### 1. Masuk ke Aplikasi

Aplikasi E-Pelaporan Impor B3 Ver 2.0 merupakan pengembangan aplikasi yang dikhususkan untuk perusahaan importir B3 baik Importir Produsen, Importir Distributor maupun Importir Produsen & Distributor B3. Untuk dapat menggunakan aplikasi pengguna harus terdaftar pada aplikasi PTSP KLHK. Untuk masuk aplikasi ikuti langkah sebagai berikut:

• Tuliskan url aplikasi, menggunakan: http://sitkb3.menlhk.go.id/epib3/

| Sign in  |  |
|----------|--|
| Username |  |
|          |  |
|          |  |
| Password |  |
|          |  |

- Isikan user name dengan nama pengguna (email) yang digunakan pada saat login ke aplikasi PTSP KLHK
- Isikan password dengan kata sandi yang digunakan pada saat login ke aplikasi PTSP KLHK

#### 2. Update Data Perusahaan

Data perusahaan secara otomatis akan diambil dari data yang ada di PTSP KLHK. Akan tetapi ada beberapa informasi yang harus ditambahkan untuk melengkapi informasi terkait perusahaan pada aplikasi e-Pelaporan Impor B3. Untuk melakukan *update* data perusahaan ikuti langkah-langkah berikut:

Klik menu DATA PERUSAHAAN maka akan muncul list perusahaan yang terdaftar pada account pada saat login

| Data Per | usahaan |                |                                                           |             |             |                    |                   |          |                    |                    |                 |          |                           |
|----------|---------|----------------|-----------------------------------------------------------|-------------|-------------|--------------------|-------------------|----------|--------------------|--------------------|-----------------|----------|---------------------------|
| ow 10    |         | ¢ entrie       | 6                                                         |             |             |                    |                   |          |                    |                    | Search:         |          |                           |
|          | No 🔅    | Perusahaan 🕴   | Alamat                                                    | No Telepon  | No Fax      | Email 🕴            | Web 0             | NPWP 0   | Lintang 0          | Bujur 🔶            | Bidang<br>Usaha | Sektor 🖗 | Keterang                  |
|          |         | Agrisoft Citra | Jalan Achmad Adnawijaya No.<br>162 A. Tegal Gundil, Bogor | 0251-832456 | 0251-832456 | arifudin@gmail.com | http://bmbmbm.com | 67845678 | -6.588078462866446 | 106.81614160537721 | Importir        | Jasa     | Perusahaar<br>Importir Ba |
| Edit 1   |         | Buana          | Tengah, Kota Bogor                                        |             |             |                    |                   |          |                    |                    | Produsen        |          | Kimia                     |

Klik Edit pada salah satu perusahaan yang akan diperbaharui informasinya

| 200 m             | And a set of the set of the set o |
|-------------------|----------------------------------------------------------------------------------------------------|
| Koordinat Lintang | 1 Dengan Format 0.000000                                                                                                    |
| Koordinat Bujur   | tei Dengan Format 0.000000                                                                                                    |
| Bidang Usaha      | : IMPORTIR PRODUSEN \$                                                                                                    |
| Sektor Penggunaan | : [JASA \$                                                                                                    |
| Propinsi          | * PROVINSI JAWA BARAT \$ Pilih provinsi                                                                                                    |
| Info Tambahan     | 2 US97                                                                                                    |
|                   | Simpan Data Batal                                                                                                    |

- Informasi yang harus diperbaharui meliputi posisi (lokasi) perusahaan yaitu dengan mengisi lintang dan bujur dalam format desimal degree (0.000, 0.000) atau dengan menggeser *icon* pada peta ke lokasi yang diinginkan, maka secara otomatis kolom lintang dan bujur akan terisi.
- Selain itu ada informasi Bidang Usaha dan Sektor Penggunaan yang harus di perbaharui, sesuai pilihan kodefikasi Klasifikasi Baku Lapangan Usaha Indonesia (KBLI).

#### 3. Update Data SK

Update data SK dapat dilakukan dengan 2 cara. Pertama, data SK akan diambil dari data yang ada pada database PTSP KLHK. Kedua, apabila data SK yang akan dijadikan referensi untuk melakukan pelaporan impor tidak terdapat pada data PTSP KLHK maka pengguna dapat melakukan update secara manual. Untuk update SK dapat dilakukan dengan cara sebagai berikut:

• Pilih menu Pelaporan B3, Pilih sub menu Data SK

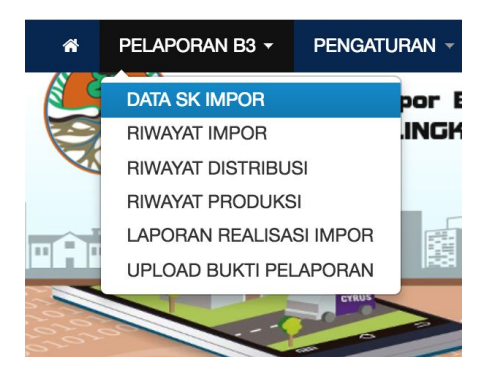

| ASHBOARE              | O / AGRCEK_SK / LIHAT DATA                               |            |                  |                  |            |            |         |                       |
|-----------------------|----------------------------------------------------------|------------|------------------|------------------|------------|------------|---------|-----------------------|
| Data Sk R<br>Update D | egistrasi B3 Pelaporan<br>Data Dari PTSP                 |            |                  |                  |            |            |         | Update Data Sk Manual |
| Show 10<br>No         | <ul> <li>entries</li> <li>No Surat Registrasi</li> </ul> | 🌲 Tgi SK   | Perusahaan       | Nama B3          | Cas Number | Hs Code    | Search: | • •                   |
| 1                     | S.4321/PB3-COBA/XI/2018                                  | 2018-11-22 | Testing MLB3 (T) | Akrolein         | 107-02-8   | 2912.11.90 |         |                       |
| 2                     | S.555555/PB3-UJICOBA/2018                                | 2018-10-19 | Testing MLB3 (T) | Karbon dioxida   | 124-38-9   | 28112100   |         |                       |
| 3                     | S.123/COBA-MANDIRI/2018                                  | 2018-12-05 | Testing MLB3 (T) | Kroton Aldehida  | 123-73-9   | 2912.19.90 | Edit    | Delete                |
| 4                     | S.345/COBA-MANDIRI/2018                                  | 2018-12-05 | Testing MLB3 (T) | Hidrogen Sulfida | 7783-06-4  | 2811.19.90 | Edit    | Delete                |
| 5                     | S.1234567/PLB3/II/2018                                   | 2018-05-02 | Testing MLB3 (T) | Metil Etil Keton | 78-93-3    | 2914.12.00 | Edit    | Delete                |

• Klik tombol Update Data Dari PTSP, untuk update data SK yang ada di sistem PTSP KLHK

DASHBOARD / AGRCEK\_SK / LIHAT DATA

Data Sk Registrasi B3 Pelaporan Update Data Dari PTSP

• Klik tombol Updata Data SK Manual, untuk update data SK sehingga muncul windows sebagai berikut;

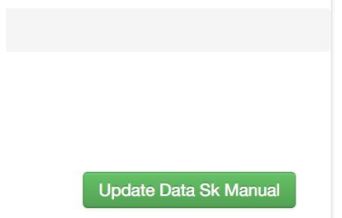

| Tanggal       | : 12/06/2018             |  |
|---------------|--------------------------|--|
| Perusahaan    | :Pilih Perusahaan 🗘      |  |
| SK Registrasi | : tuliskan Sk Registrasi |  |
| Cas Number    | : tuliskan cas_number    |  |
| Bahan Kimia   | :                        |  |
| HS Code       | :                        |  |
|               |                          |  |

- Isikan Tanggal dengan Tanggal terbit SK
- Isikan Perusahaan dengan pilih perusahaan berdasarkan SK
- Isikan SK Registrasi dengan Nomor SK
- Isikan Cas Number dengan Cas Number sesuai isian pada SK
- Isian Bahan Kimia akan terisi otomatis sesuai Cas Number
- Isikan HS Code berdasarkan pilihan yang ada, atau apabila tidak sesuai dapat diisikan secara manual pada kolom di bawahnya.
- Klik Simpan Data untuk menyimpan data SK. Apabila bahan B3 yang terdapat pada SK lebih dari satu, maka langkah tersebut di atas dapat diulangi untuk bahan yang lainnya.

#### 4. Mengisi Data Persediaan Awal

Sebelum melakukan proses pengisian data realisasi impor, maka perlu dilakukan pengisian persediaan awal bahan kimia yang ada pada SK yang telah di masukkan sebelumnya. Pengisian dilakukan apabila di akhir tahun pelaporan masih ada sisa B3 yang belum didistribusi atau digunakan. Tahapan ini dilakukan hanya satu kali saja pada saat di awal pengoperasian aplikasi. Untuk melakukan pengaturan persediaan awal dapat dilakukan dengan cara sebagai berikut:

• Klik Menu Pengaturan, lalu Klik Sub Menu Persediaan Awal

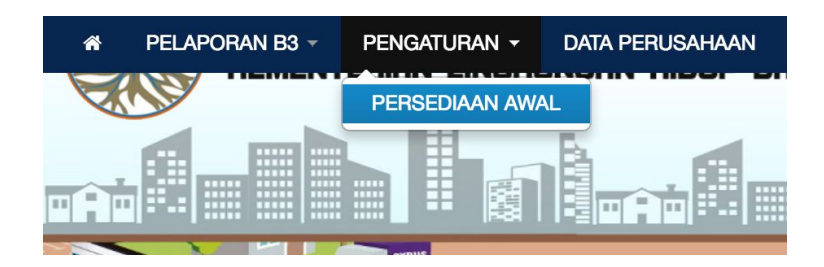

| DASHBOARD / AGR_ST | rok / add           |
|--------------------|---------------------|
| Tanggal            | : 12/06/2018        |
| Perusahaan         | :Pilih Perusahaan + |
| Bahan B3           | :                   |
| Stok Awal          | : Kg                |
|                    | Simpan Data Batal   |

- Isikan Tanggal dengan tanggal saat pengisian data
- Isikan Perusahaan dengan pilih perusahaan sesuai data yang diinginkan
- Isikan Bahan B3 dengan pilihan jenis B3 yang akan diisikan stok awalnya. Pilihan bahan B3 yang muncul sesuai dengan data pada SK yang dimasukkan.
- Isikan stok dengan jumlah stok B3 dalam Kilo Gram
- Klik Simpan Data untuk menyimpan stok bahan B3. Data ini akan ditambahkan secara otomatis dengan data realisasi impor dan digunakan untuk perhitungan distribusi maupun produksi.

#### 5. Riwayat Impor

Sub Menu ini merupakan sub menu untuk melakukan pencatatan transaksi realisasi impor B3 yang dilakukan oleh perusahaan. Data SK yang telah diinput sebelumnya dijadikan dasar untuk pencatatan traksaksi yang dilakukan. Untuk melakukan pencatatan riwayat realisasi impor dapat dilakukan langkah-langkah sebagai berikut:

• Pilih menu Pelaporan B3, Pilih sub menu Data SK

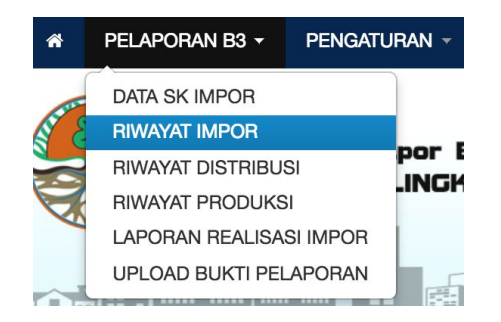

| ASHBOA | RD / AGR_RIW  | VAYAT_IMPOR /    | LIHAT DATA       |             |                                                            |                                            |                                          |                                      |                                 |                                                  |            |      |        |
|--------|---------------|------------------|------------------|-------------|------------------------------------------------------------|--------------------------------------------|------------------------------------------|--------------------------------------|---------------------------------|--------------------------------------------------|------------|------|--------|
| Daft   | ar Riwayat Ir | npor             |                  |             |                                                            |                                            |                                          |                                      |                                 |                                                  |            |      | ×      |
| Add D  | ata Impor     |                  |                  |             |                                                            |                                            |                                          |                                      |                                 |                                                  |            |      |        |
| Show 1 | 0             | ¢                | entries          |             |                                                            |                                            |                                          |                                      |                                 |                                                  | Search:    |      |        |
| No 🔺   | Tanggal       | Periode<br>Tahun | Periode<br>Bulan | 👌 🛛 Bulan 🍦 | No SK                                                      | 🍦 Perusahaan 🍦                             | Bahan<br>B3                              | Asal<br>Negara                       | Pelabuhan<br>Bongkar            | Pengangkut                                       |            | ¢    | 4      |
| 1      | 05-12-2018    | 2018             | 2                | 12          | S.345/COBA-<br>MANDIRI/2018                                | Testing MLB3<br>(T)                        | Hidrogen<br>Sulfida                      | KROSIA                               | Tanjung Priok                   | layar sentosa                                    | 0          | Edit | Delete |
|        |               |                  |                  |             |                                                            |                                            |                                          |                                      |                                 |                                                  |            |      |        |
| 2      | 04-09-2018    | 2018             | 2                | 9           | S.123/COBA-<br>MANDIRI/2018                                | Testing MLB3<br>(T)                        | Kroton<br>Aldehida                       | PULAU                                | Ambon, Molucas                  | PT. Aktif Indonesia<br>Indah                     | 100        |      |        |
| 2<br>3 | 04-09-2018    | 2018<br>2018     | 2<br>2           | 9<br>12     | S.123/COBA-<br>MANDIRI/2018<br>S.123/COBA-<br>MANDIRI/2018 | Testing MLB3<br>(T)<br>Testing MLB3<br>(T) | Kroton<br>Aldehida<br>Kroton<br>Aldehida | PULAU<br>NORFOLK<br>PULAU<br>NORFOLK | Ambon, Molucas<br>Tanjung Priok | PT. Aktif Indonesia<br>Indah<br>CV. Lima Saudara | 100<br>200 |      |        |

• Klik tombol Add Data Impor, maka akan muncul windows list data bahan B3 berdasarkan SK yang telah diinput sebelumnya.

| Daftar S | K Impor                   |            |                  |                  |              |            |        |
|----------|---------------------------|------------|------------------|------------------|--------------|------------|--------|
| how 10   | € entries                 |            |                  |                  |              | Search:    |        |
| No 🄺     | No Surat Registrasi       | Tgl SK     | Perusahaan       | Nama B3          | ¢ Cas Number | + Hs Code  | Proses |
| 1        | S.4321/PB3-COBA/XI/2018   | 2018-11-22 | Testing MLB3 (T) | Akrolein         | 107-02-8     | 2912.11.90 | Input  |
| 2        | S.555555/PB3-UJICOBA/2018 | 2018-10-19 | Testing MLB3 (T) | Karbon dioxida   | 124-38-9     | 28112100   | Input  |
| 3        | S.123/COBA-MANDIRI/2018   | 2018-12-05 | Testing MLB3 (T) | Kroton Aldehida  | 123-73-9     | 2912.19.90 | Input  |
| \$       | S.345/COBA-MANDIRI/2018   | 2018-12-05 | Testing MLB3 (T) | Hidrogen Sulfida | 7783-06-4    | 2811.19.90 | Input  |
|          | S.1234567/PLB3/II/2018    | 2018-05-02 | Testing MLB3 (T) | Metil Etil Keton | 78-93-3      | 2914.12.00 | Input  |

- Klik tombol Input pada salah satu bahan B3 yang diinginkan
- Klik Add Data untuk melakukan pencatatan riwayat impor

| No Registrasi     | : S.4321/PB3-COBA/XI/2018 |                                                                         |
|-------------------|---------------------------|-------------------------------------------------------------------------|
| Nama B3           | : Akrolein                |                                                                         |
| Perusahaan        | : Testing MLB3 (T)        |                                                                         |
| Tahun             | : 2018                    |                                                                         |
| Tanggal           | : 12/11/2018              |                                                                         |
| Asal Negara       | : Negara                  |                                                                         |
| Pelabuhan Bongkar | Pelabuhan                 |                                                                         |
| Pengangkut        | : Perusahaan Pengangkut   | Tambah Perusahaan (Jika Data Perusahaan yang diinginkan Tidak Tersedia) |
| Realiasi Impor    | : Realisasi Impor         | /Kg                                                                     |

Perhatikan informasi yang tertera di atas form isian. Form yang akan diisi merupakan form untuk nomor SK dan bahan yang tertera pada bagian atas form.

- Isikan Tanggal dengan tanggal saat impor/bahan B3 sampai di pelabuhan bongkar.
- Isikan Asal Negara dengan pilihan negara asal bahan B3.
- Isikan Pelabuhan Bongkar dengan pilihan pelabuhan tempat bahan B3 dibongkar.

• Isikan Pengangkut dengan pilihan perusahaan ekpedisi, apabila nama perusahaan belum terdapat pada daftar, maka dapat ditambah dengan cara klik tombol

Tambah Perusahaan (Jika Data Perusahaan yang diinginkan Tidak Tersedia)

- Isikan Realisasi Impor dengan jumlah impor bahan B3 yang dilakukan dalam satuan Kilogram.
- Klik Simpan Data untuk menyimpan isian form. Jika ada beberapa kali impor yang dilakukan terhadap bahan B3 yang sama, maka untuk pencatatannya dapat mengikuti langkah tersebut di atas.

#### 6. Riwayat Distribusi

Riwayat Distribusi merupakan menu untuk pencatatan distribusi bahan B3 yang dilakukan oleh perusahaan ke pihak kedua berdasarkan impor atau ketersediaan bahan B3 yang dimiliki oleh importir. Untuk pencatatan distribusi dapat dilakukan sebagai berikut;

• Klik Menu Pelaporan B3, lalu klik Riwayat Distribusi.

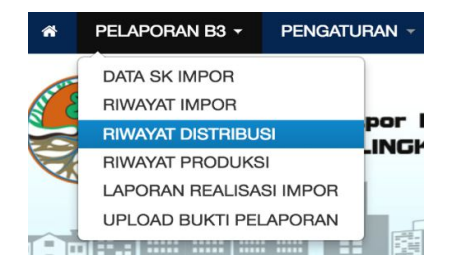

|                  | ARD / AGR_RIV                                        | VAYAT_DISTRIBUS                                                                          | I / LIHAT DATA                                                                                    |                                                                           |                                  |                                     |                                                                                                    |             |          |
|------------------|------------------------------------------------------|------------------------------------------------------------------------------------------|---------------------------------------------------------------------------------------------------|---------------------------------------------------------------------------|----------------------------------|-------------------------------------|----------------------------------------------------------------------------------------------------|-------------|----------|
| Riw              | ayat Distribu                                        | si                                                                                       |                                                                                                   |                                                                           |                                  |                                     |                                                                                                    |             | ×        |
| Add              | Data                                                 |                                                                                          |                                                                                                   |                                                                           |                                  |                                     |                                                                                                    |             |          |
| Show             | 10                                                   | ¢_e                                                                                      | intries                                                                                           |                                                                           |                                  |                                     | Search:                                                                                                    |             |          |
| No               | Tanggal                                              | Perusahaan                                                                               | Customer                                                                                          | Nama B3                                                                   | Jumlah                           | Bidang                              | Alamat                                                                                                    |             |          |
| _                |                                                      |                                                                                          |                                                                                                   |                                                                           | (Kg)                             | Usaha                               |                                                                                                    |             | č., 1    |
| 1                | 14-11-2018                                           | Testing MLB3<br>(T)                                                                      | Nusantara Parkerizing                                                                             | Kroton<br>Aldehida                                                        | (Kg)                             | Produsen                            | JI. Røya Bogor Km.27 Kalisari-Pekayon, Pasar Rebo                                                                                                    |             | <u> </u> |
| 1                | 14-11-2018<br>01-11-2018                             | Testing MLB3<br>(T)<br>Testing MLB3<br>(T)                                               | Nusantara Parkerizing<br>ABADI JAYA, CV                                                           | Kroton<br>Aldehida<br>Kroton<br>Aldehida                                  | (Kg)<br>100<br>150               | Usaha<br>Produsen                   | JI. Raya Bogor Km.27 Kalisari-Pekayon, Pasar Rebo<br>JUN. RAYA MRANGGEN KM 16.2 DK DOLOG, DESA KEMBANG ARUM, KEC MRANGGEN, K<br>DEMAK                                                                                                    | AB.         | ¥        |
| 1<br>2<br>3      | 14-11-2018<br>01-11-2018<br>22-11-2018               | Testing MLB3<br>(T)<br>Testing MLB3<br>(T)<br>Testing MLB3<br>(T)                        | Nusantara Parkerizing<br>ABADI JAYA, CV<br>PT. Bayer Indonesia                                    | Kroton<br>Aldehida<br>Kroton<br>Aldehida<br>Akrolein                      | (Kg)<br>100<br>150<br>250        | Usaha                               | JI. Raya Bogor Km.27 Kalisari-Pekayon, Pasar Rebo<br>JLN. RAYA MRANGGEN KM 15.2 DK DOLOG, DESA KEMBANG ARUM, KEC MRANGGEN, K<br>DEMAK<br>Mid Plaza 1, lantal 14. JI. Jend.Sudirman kav. 10 -11. Jakarta 10220                                                                                                | AB.         |          |
| 1<br>2<br>3<br>4 | 14-11-2018<br>01-11-2018<br>22-11-2018<br>06-11-2018 | Testing MLB3<br>(T)<br>Testing MLB3<br>(T)<br>Testing MLB3<br>(T)<br>Testing MLB3<br>(T) | Nusantara Parkerizing<br>ABADI JAYA, CV<br>PT. Bayer Indonesia<br>PT.SINAR GENERAL,<br>INDUSTRIES | Kroton<br>Aldehida<br>Kroton<br>Aldehida<br>Akrolein<br>Karbon<br>dioxida | (Kg)<br>100<br>150<br>250<br>100 | Usaha Produsen Importir Distributor | JL. Raya Bogor Km.27 Kalisari-Pekayon, Pasar Rebo<br>JLN. RAYA MRANGGEN KM 16.2 DK DOLOG, DESA KEMBANG ARUM, KEC MRANGGEN, K<br>DEMAK<br>Mid Piaza 1, lantai 14. JL. Jand.Sudirman kav. 10 -11. Jakarta 10220<br>JL.MODERN INDUSTRI XII KAWASAN INDUSTRI MODERN CIKANDE NO.3 BARENGKOK, KI<br>SERANG, BANTEN | AB.<br>BIN, |          |

• Klik Add Data untuk menambah data distribusi

| DASHBOARD / AGR_RIWAYAT_D                     | ISTRIBUSI / ADD                                                         |
|-----------------------------------------------|-------------------------------------------------------------------------|
|                                               |                                                                         |
| Stok Bahan B3                                 |                                                                         |
|                                               |                                                                         |
| Tanggal                                       | : 12/12/2018                                                            |
| Perusahaan                                    | :Pilih Perusahaan 🗘                                                     |
| Bahan B3                                      | :                                                                       |
|                                               |                                                                         |
| Customer                                      |                                                                         |
| New Oater                                     |                                                                         |
| Nama Customer                                 | Nama Customer Tuliskan Nama Customer                                    |
|                                               | Tambah Perusahaan (Jika Data Perusahaan yang diinginkan Tidak Tersedia) |
| Bidang Usaha                                  |                                                                         |
| Alamat                                        |                                                                         |
| Titik Koordinat (diutamakan<br>lokasi gudang) |                                                                         |
| Jumlah Yang Didistribusikan                   | : Jumlah /Kg                                                            |
|                                               | Simpan Data Batal                                                       |
|                                               |                                                                         |

- Isikan Tanggal dengan tanggal saat distribusi dilakukan
- Isikan Perusahaan dengan pilihan perusahaan yang akan mendistribusikan
- Isikan Bahan B3 dengan pilihan bahan B3 yang didistribusikan. Pilihan bahan tergantung oleh ketersediian bahan di perusahaan pengimpor baik dari stok awal maupun dari pencatatan realisasi impor
- Isikan Nama Customer dengan pilihan perusahaan penerima bahan B3 yang dimaksud. Apabila nama perusahaan belum terdapat pada daftar, maka dapat ditambah dengan cara

klik tombol Tambah Perusahaan (Jika Data Perusahaan yang diinginkan Tidak Tersedia)

- Penambahan perusahaan harus memasukkan npwp dengan benar, sehingga tidak ada duplikasi data perusahaan.
- Isikan Jumlah Yang Didistribusikan dengan jumlah bahan B3 yang didistribusikan ke perusahaan penerima dalam satuan kilogram.
- Klik Simpan Data untuk menyimpan data riwayat distribusi. Jika ada beberapa kali distribusi yang dilakukan terhadap bahan B3 yang sama, maka untuk pencatatannya dapat mengikuti/mengulangi langkah tersebut di atas.

#### 7. Riwayat Produksi

Riwayat Produksi merupakan menu untuk pencatatan pemakaian bahan B3 sebagai bahan baku produksi yang dilakukan oleh perusahaan Importir Produsen. Untuk pencatatan riwayat produksi dapat dilakukan sebagai berikut:

• Klik Menu Pelaporan B3, lalu klik Riwayat Produksi

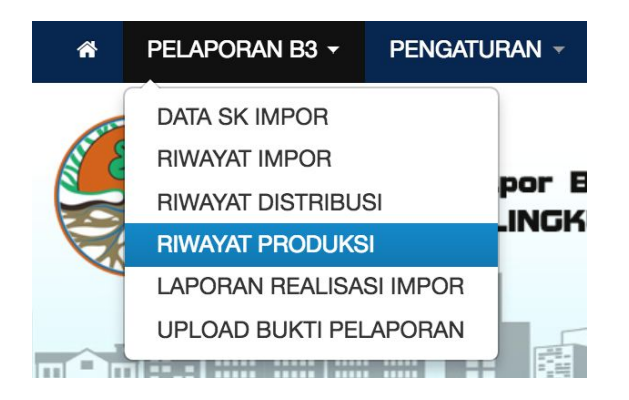

| DASHBOAR  | D / AGR_RIWAY     | AT_PRODUKSI / LIHAT | DATA             |                 |             |         |              |                                               |              |      |
|-----------|-------------------|---------------------|------------------|-----------------|-------------|---------|--------------|-----------------------------------------------|--------------|------|
| Riway     | at Produksi       |                     |                  |                 |             |         |              |                                               |              | ×    |
| Add Dat   | a                 |                     |                  |                 |             |         |              |                                               |              |      |
| Show 10   |                   | * entries           |                  |                 |             |         |              | Search:                                       |              |      |
| No        | Tanggal (         | Nama Produk         | Perusahaan       | Nama B3         | ) Jumlah (K | (g) ( E | 3idang Usaha | Alamat                                        |              | 0    |
| 1         | 05-12-2018        | Pengawet            | Testing MLB3 (T) | Kroton Aldehida | 250         |         |              | Jalan Merdeka Utara No. 74 , Pancoran Selatan |              |      |
| 2         | 19-11-2018        | Ban                 | Testing MLB3 (T) | Karbon dioxida  | 50          |         |              | Jalan Merdeka Utara No. 74 , Pancoran Selatan |              |      |
| Showing 1 | to 2 of 2 entries |                     |                  |                 |             |         |              |                                               | Previous 1 N | lext |

• Klik Add Data untuk menambah data produksi

| DASHBOARD / AGR_RIV  | VAYAT_PRODUKSI / ADD |                   |
|----------------------|----------------------|-------------------|
|                      |                      |                   |
| Stok Bahan B3        |                      |                   |
| -                    |                      |                   |
| Tanggal              | : 12/12/2018         |                   |
| Perusahaan           | :Pilih Perusahaan \$ |                   |
| Bahan B3             | :                    |                   |
|                      |                      |                   |
| Customer             |                      |                   |
|                      |                      |                   |
| Jumlah Penggunaan B  | 3                    | : Jumlah Kg       |
| Nama Produk Yang Dir | nasilkan             | : nama produk     |
|                      |                      | Simpan Data Batal |
|                      |                      |                   |

- Isikan Tanggal dengan tanggal bahan B3 digunakan untuk produksi.
- Isikan Perusahaan dengan pilihan perusahaan yang menggunakan bahan B3.
- Isikan Bahan B3 dengan pilihan bahan B3 yang digunakan untuk produksi.
- Isikan Jumlah Penggunaan B3 dengan jumlah bahan B3 yang digunakan untuk produksi dalam satuan kilogram.
- Isikan Nama Produk Yang Dihasilkan dengan nama produk hasil olahan dengan penggunaan bahan B3.
- Klik Simpan Data untuk menyimpan data penggunaan bahan B3 untuk produksi.

#### 8. Membuat Laporan Realisasi Impor B3

Menu ini merupakan menu untuk membuat rangkuman dari hasil pengisian Data SK, Riwayat Impor, Riwayat Disribusi, dan Riwayat Produksi. Pada menu ini akan dihasilkan laporan per bahan B3 dan per periode pelaporan dalam format excel yang menjadi bahan untuk ditandatangi oleh pimpinan perusahaan untuk selanjutnya diupload untuk dilaporlkan ke pihak KLHK. Untuk pembuatan laporan dapat mengikuti langkah-langkah sebagai berikut:

• Klik Menu Pelaporan B3, lalu klik Laporan Realisasi Impor

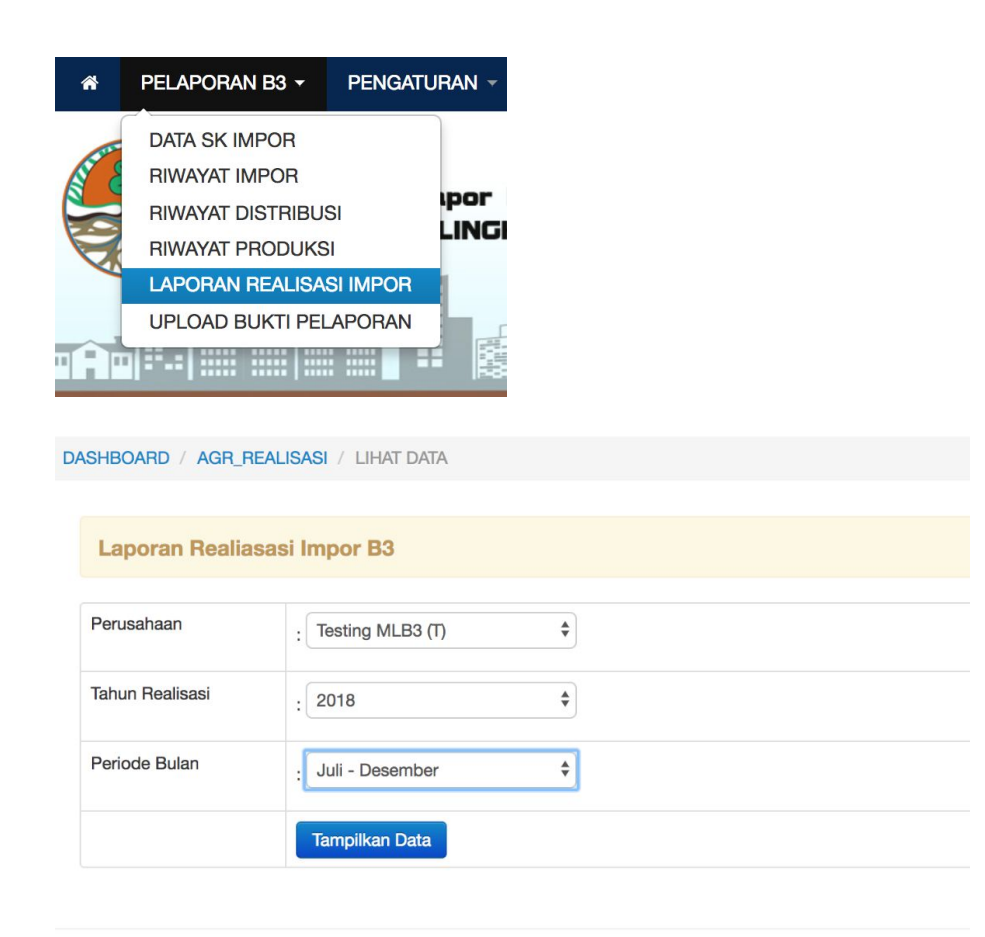

- Isikan Perusahaan dengan pilihan perusahaan yang membuat pelaporan
- Isikan Tahun Realisasi dengan pilihan tahun pelaporan
- Isikan Periode Bulan dengan pilihan periode bulan pelaporan
- Klik tombol Tampilkan Data, maka akan tampil ringkasan pencatatan realisasi bahan B3 berdasarkan tahun dan periode pelaporan.

#### DASHBOARD / AGR\_REALISASI / VIEW

|    | LAPORAN REALISASI IMPOR<br>Testing MLB3 (T)<br>Tahun 2018<br>Periode Juli - Desember |       |                 |                  |                |                  |              |               |
|----|--------------------------------------------------------------------------------------|-------|-----------------|------------------|----------------|------------------|--------------|---------------|
| NO | NAMA B3                                                                              | STOK  | REALISASI IMPOR | TOTAL DISTRIBUSI | TOTAL PRODUKSI | SISA PENYIMPANAN | KETERANGAN   | LAPORAN EXCEL |
| 1  | Metil Etil Keton                                                                     | 25000 | 0               | 0                | 0              | 25000            | Belum Upload | Laporan Excel |
| 2  | Kroton Aldehida                                                                      | 500   | 300             | 250              | 250            | 300              | Belum Upload | Laporan Excel |
| 3  | Hidrogen Sulfida                                                                     | 4500  | 0               | 0                | 0              | 4500             | Belum Upload | Laporan Excel |
| 4  | Karbon dioxida                                                                       | 150   | 150             | 250              | 50             | 0                | Belum Upload | Laporan Excel |
| 5  | Akrolein                                                                             | 150   | 200             | 250              | 0              | 100              | Belum Upload | Laporan Excel |

• Klik Laporan Excel untuk membuat laporan detail setiap bahan B3, file dalam format excel akan otomatis didownload dan disimpan pada komputer pengguna.

#### 9. Upload Laporan Realisasi B3

File yang telah dibuat sebelumnya dalam format excel harus dicetak untuk di tandatangani oleh pimpinan perusahaan dan discan menjadi file dalam format pdf. File tersebut harus dilaporkan ke KLHK melalui sistem e-Pelaporan Impor B3 yaitu dengan cara sebagai berikut:

• Klik Menu Pelaporan B3, lalu klik Laporan Realisasi Impor

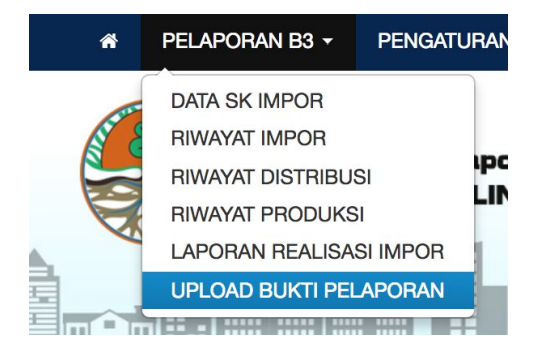

| arch:<br>Surat ( |
|------------------|
| arch:            |
| arch:            |
|                  |
|                  |
| ×                |
|                  |
|                  |
|                  |

• Klik Add Data untuk upload laporan

| Diwayat Uplaad   | Pukti Lanaran              |    |
|------------------|----------------------------|----|
| niwayat opioad   |                            |    |
| Perusahaan       | : Testing MLB3 (T)         | \$ |
| Tahun Realisasi  | : 2018                     | ÷  |
| Periode Bulan    | : Juli - Desember          | ÷  |
| Almalaia         |                            |    |
| AKIOIEIII        | Choose File No file chosen | 1  |
| Hidrogen Sulfida | Choose File No file chosen | 1  |
| Karbon dioxida   | Choose File No file chosen | 1  |
| Kroton Aldehida  | Choose File No file chosen | 1  |
| Metil Etil Keton | Choose File No file chosen | 1  |
|                  |                            |    |

- Isikan Perusahaan dengan pilihan perusahaan yang melakukan upload laporan
- Isikan Tahun Realisasi dengan pilihan tahun pelaporan
- Isikan Periode Bulan dengan pilihan periode pelaporan
- Pilih masing-masing file dalam bentuk pdf untuk setiap bahan B3 yang akan diupload.
- Klik Simpan Data untuk melaporkan realisasi impor B3. Bukti pelaporan secara otomatis akan dibuat oleh sistem.

Terimakasih